# Jak se přihlásit na tematické bloky konference Národní dny prevence 2023 Ostrava

## 1. Připravte si své registrační údaje.

- dostali jste je e-mailem při své registraci na konferenci (konec května / 1. pol. června 2023)
- přišly z adresy webinfo@ostrava.cz (odesílatel WordPress), e-mail může být ve spamu
- uživatelské jméno je ve formátu Prijmeni\_Jmeno (bez diakritiky, s podtržítkem)

## Nemůžete najít své registrační údaje? Nevadí.

- do přihlašovacího okna napište své Prijmeni\_Jmeno a klikněte na Přihlásit se → systém vám nabídne zaslání nového hesla *Zapomněli jste své heslo?*
- nebo napište na e-mail <u>bezpecnejsi@ostrava.cz</u> a my vám nové heslo pošleme

## 2. Projděte si nabídku programu a vyberte si, kam se přihlásíte.

- po přihlášení na blok už nemůžete svou volbu sami změnit (musíte napsat na e-mail bezpecnejsi@ostrava.cz)
- přehled programu konference <u>najdete zde</u> na webu narodnidnyprevence.ostrava.cz

### 3. Přihlaste se na vámi vybrané tematické bloky.

- k přihlašování se dostanete ze sekce Program kliknutím dole na tlačítko K PROGRAMU
- objeví se přihlašovací okno
  - o bez přihlášení se dál nedostanete
  - o při potížích viz bod 1.
- při prvním přihlášení se objeví okno s dotazem, zda se zúčastníte i slavnostního předávání cen prevence kriminality a navazujícího společenského večera
  - pro nás organizátory je to zásadní informace, takže bez volby Ano/Ne vás systém nepustí dál k programu. Děkujeme. Při dalším přihlášení už se otázka neobjeví.
- v programu klikněte na vybraný tematický blok a přihlaste se
  - o tlačítko PŘIHLÁSIT SE NA AKCI je až úplně na konci
- Jak poznáte, že jste se úspěšně přihlásili na tematický blok?
  - o zmizí tlačítko PŘIHLÁSIT SE NA AKCI
  - o na konci textu o tematickém bloku se objeví zpráva Byli jste úspěšně zaregistrováni.
  - o celý časový úsek změní barvu a zmizí možnost přihlásit se na ostatní bloky
  - přijde vám e-mail o úspěšné registraci (odesílatel WordPress, webinfo@ostrava.cz). Tyto zprávy se rády usazují ve spamu.

### 4. Pár informací, které by se vám ještě mohly hodit

- Systém negeneruje přehled, kam jste se přihlásili (zasílá jen jednotlivé e-maily).
  - na konferenci budeme mít seznamy s přehledem přihlášených a dáme vám také do ruky papírový program, kam si můžete svou účast zaznačit
- Chcete změnit své přihlášení na jiný blok?
  - Zkontrolujte, zda má volnou kapacitu, a pak napište na e-mail <u>bezpecnejsi@ostrava.cz</u>.
- Na bloky Panelová diskuze, Slavnostní zahájení konference a Divadelní představení se nepřihlašuje, počítáme se všemi účastníky.
- Pokud se nestihnete přihlásit na bloky s omezenou kapacitou, nezoufejte. Vybrali jsme v každém časovém úseku atraktivní tematický blok v hlavním sálu, kde je místo pro všechny.

V případě potíží neváhejte napsat na e-mail bezpecnejsi@ostrava.cz.

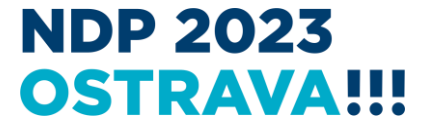

## https://narodnidnyprevence.ostrava.cz/#program

| Technické normy a standardy bezpečnosti veřejných prostor<br>Hybatelé pozitivní změny v sociálně rizikových lokalitách a komunitách<br>Nenávistné projevy ve veřejném prostoru I<br>15:00-16:30<br>Zvyšování bezpečnosti v kyberprostoru II<br>Jak vytvořit efektivní projekt, prevence kriminality a měřit jeho dopady<br>Snižování recidivy pachatelů trestné činnosti<br>Nenávistné projevy ve veřejném prostoru II (workshop)<br>18:30-23:00<br>Slavnostní vyhlášení cen prevence kriminality a společenský večer | lidských právech. |
|----------------------------------------------------------------------------------------------------|-------------------|
|                                                                                                    | 2                 |

| NDP 2023<br>OSTRAVA |            |          |        |             |          | Vyhledat | ٩ |
|---------------------|------------|----------|--------|-------------|----------|----------|---|
|                     | PROGRAM    | PARTNEŘI | FAQ    | NAPIŠTE NÁM | VÁŠ ÚČET |          |   |
| DOMŮ > AKCE         |            |          |        |             |          |          |   |
| PRO REGISTR         | RACI JE PO | TŘEBA PŘ | IHLÁŠE | ENÍ         |          |          |   |
| Uživatelské jméno   |            |          |        |             |          |          |   |
| Heslo               |            |          |        |             |          |          |   |
|                     | $\supset$  |          |        |             |          |          |   |
| PŘIHLÁSIT SE        |            |          |        |             |          |          |   |
|                     |            |          |        |             |          |          |   |

# 2.A

| NDP 2023<br>OSTRAVA | ;<br>.!!!       |          |        |             |          | Vyhledat | ٩ |
|---------------------|-----------------|----------|--------|-------------|----------|----------|---|
|                     | PROGRAM         | PARTNEŘI | FAQ    | NAPIŠTE NÁM | VÁŠ ÚČET |          |   |
| DOMŮ > AKCE         |                 |          |        |             |          |          |   |
| Budu se úč          | ćásnit spol     | ečenskéh | o veče | era:        |          |          |   |
| O Ano               |                 |          |        |             |          |          |   |
| O NE                |                 |          |        |             |          |          |   |
| ODESLAT ÚČAST N     | NA SPOLEČENSKÉM | VEČERU   |        |             |          |          |   |
|                     |                 |          |        |             |          |          |   |
|                     |                 |          |        |             |          |          |   |

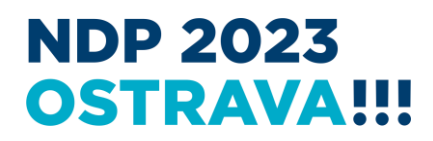

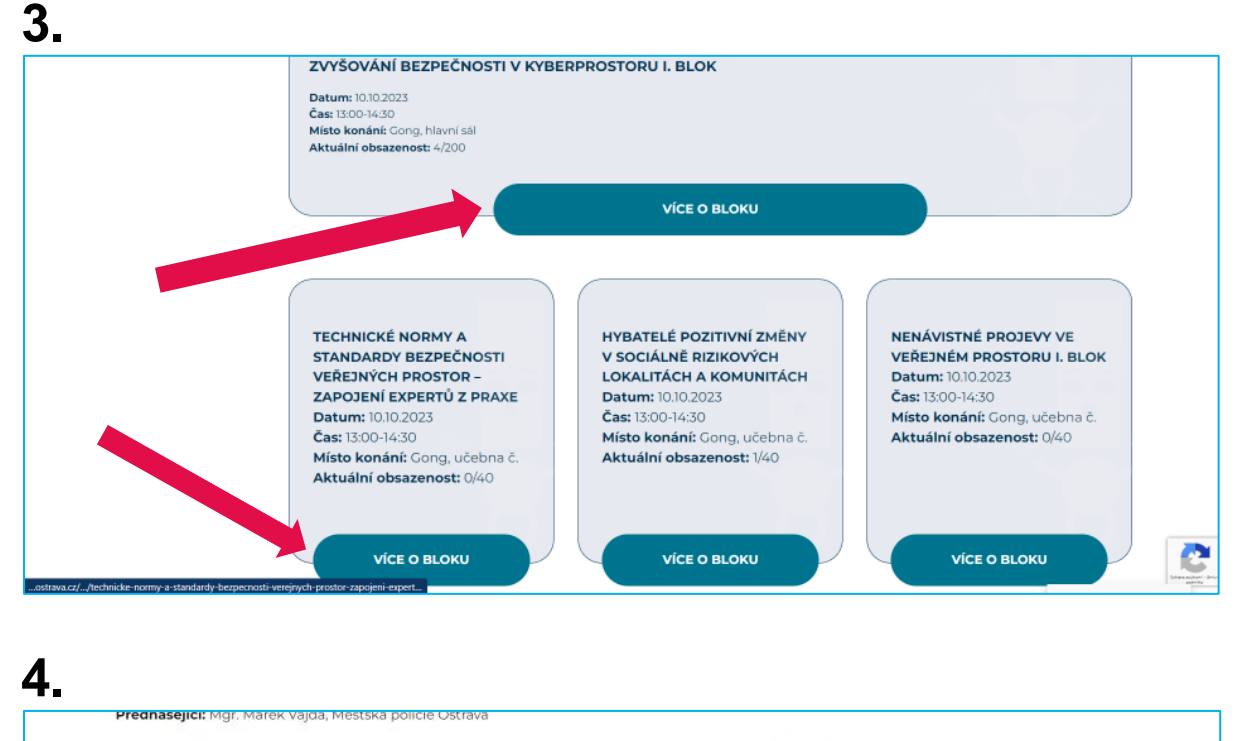

V rámci odborného příspěvku posluchačům nabídneme pohled na prevenci v kyberprostoru z činnosti Městské policie Ostrava. Přiblížíme zkušenosti a poznatky z praxe, které strážníci získávají díky projektu #onlineMPO a také preventivním besedám zaměřených na kyberprostor. Popišeme interaktivní metody, jako jsou P2P learning, brainstorming a práce v kolektívu, které jsou nedílnou součástí při výuce strážníky městské policie.

### Kdo je Marek Vajda?

Mgr. Marek Vajda je zkušený strážník-preventista Městské policie Ostrava, je jedním z realizátorů a otců projektu #onlineMPO.

Městská policie Ostrava se zabývá primární preventivní činností už od roku 1996. V průběhu let strážnici zaměřili svou pozornost i na kyberprevenci. Nárůst kyberkriminality a rizikových jevů na internetu tuto preventivní činnost ještě více zintenzivnil od roku 2019.

### Vice informaci:

Městská policie Ostrava, úsek prevence\*

Zmēna programu vyhrazena. Aktuální obsazenost: 6/200 PŘIHLÁSIT SE NA AKCI 

5.

Přednášející: Mgr. Marek Vajda, Městská policie Ostrav

V rámci odborného příspěvku posluchačům nabídneme pohled na prevenci v kyberprostoru z činnosti Městské policie Ostrava. Přiblížíme zkušenosti a poznatky z praxe, které strážníci získávají díky projektu #onlineMPO a také preventivním besedám zaměřených na kyberprostor. Popíšeme interaktivní metody, jako jsou P2P learning, brainstorming a práce v kolektivu, které jsou nedílnou součástí při výuce strážníky městské policie.

#### Kdo je Marek Vajda?

Mgr. Marek Vajda je zkušený strážník-preventista Městské policie Ostrava, je jedním z realizátorů a otců projektu #onlineMPO.

Městská policie Ostrava se zabývá primární preventivní činností už od roku 1996. V průběhu let strážníci zaměřili svou pozornost i na kyberprevenci. Nárůst kyberkriminality a rizikových jevů na internetu tuto preventivní činnost ještě více zintenzivnil od roku 2019.

### Více informací: Městská policie Ostrava, úsek prevence\*

Změna programu vyhrazena

Byli jste úspěšně zaregistrováni. Aktuální obsazenost: 6/200

# O konferenci

Program

Magistrát města Ostravy Prokešovo náměstí 8 729 30 Ostrava

# **NDP 2023 OSTRAVA!!!**